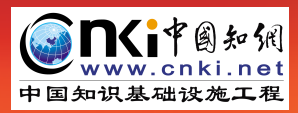

同方知网(北京)技术有限公司 联系电话: 010-62791832 zhengbao.cnki.net

# 《中国政报公报期刊文献总库》 使用手册

目录

| -, | 首页介绍   | 2 |
|----|--------|---|
| Ξ, | 登录     | 2 |
| 三、 | 导航查询   | 3 |
| 四、 | 特色检索   | 3 |
| 1  | ,一框式检索 | 3 |
| 2  | ,标准检索  | 3 |
| 五、 | 检索结果   | 4 |
| 六、 | 期刊详情页  | 5 |

一、首页介绍

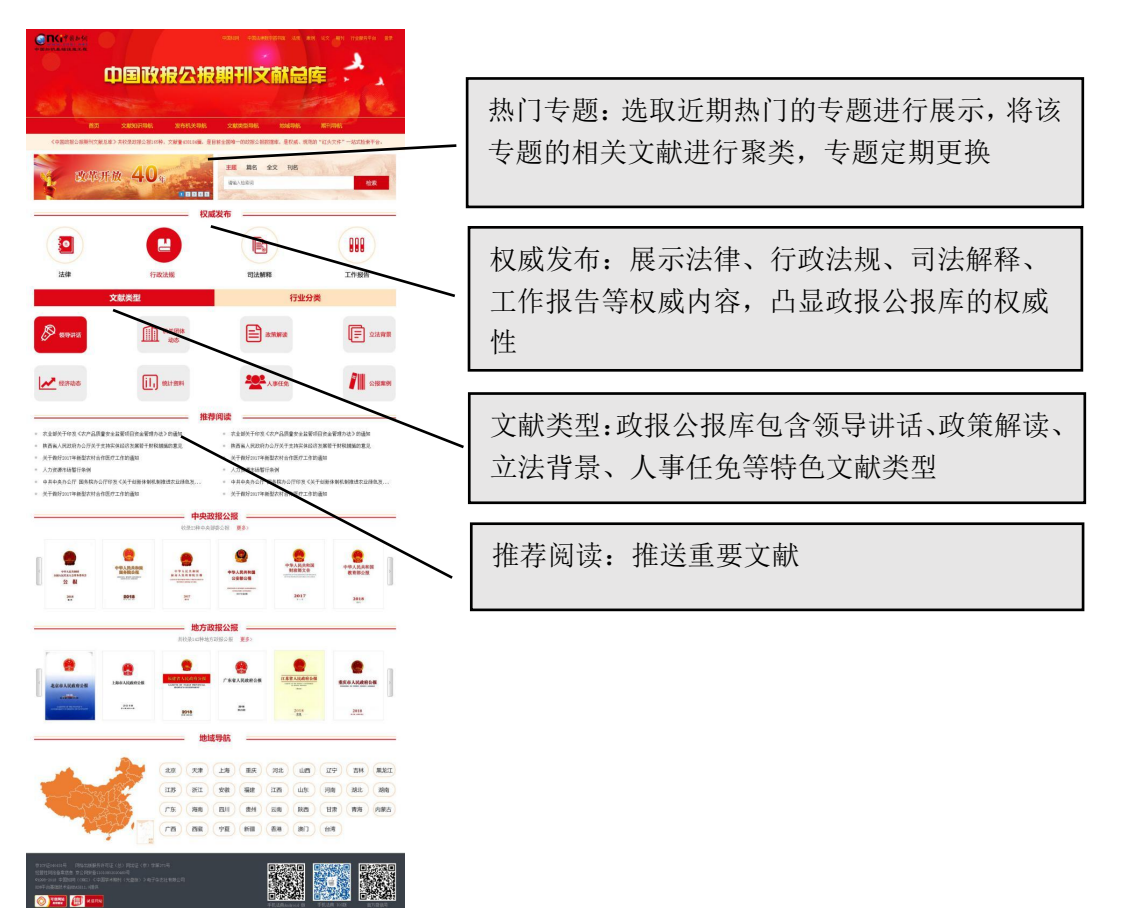

## 二、登录

访问网址(https://zhengbao.cnki.net/)进入政报库首页。点击首页上方的机构登录 或个人登录登录,出现如图页面,输入账号、密码,点击登录,即可登录。IP 自动识别登 录,则为在 IP 限定范围内打开页面、自动登录。点击退出按钮,可退出登录。点击忘记密 码按钮,可跳转到"找回密码"页面。点击注册按钮,可跳转至"会员注册"页面。点击校 外访问,可跳转至"校外中国知网高校/机构外部访问系统"页面。

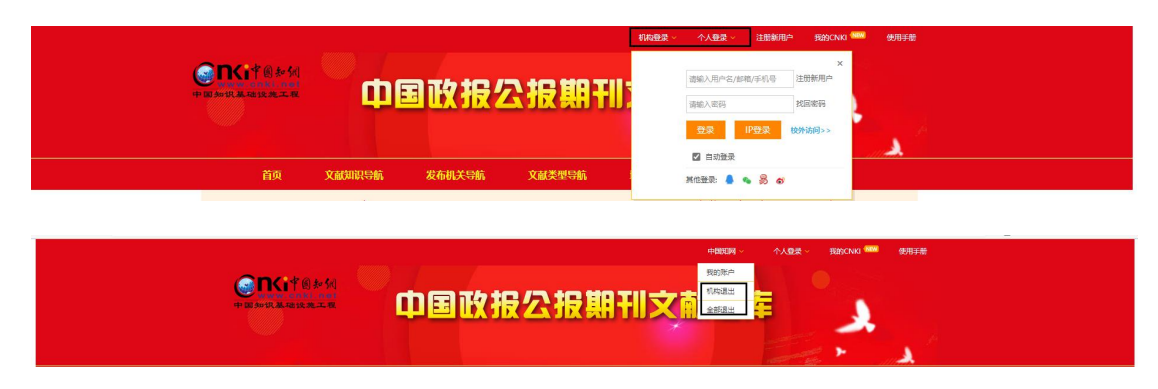

三、导航查询

中国政报公报期刊文献总库导航体系分为文献知识导航、发布机关导航、文献类型导航、 地域导航。

文献知识导航:共设政治、法律、军事国防、经济综合等17个一级栏目。

发布机关导航: 共设中央单位、地方单位等2个一级栏目。

文献类型导航:共设领导讲话、机关团体活动、人大法律等 31 个一级栏目。

地域导航:共设全国、地方、世界其他国家与地区等3个一级栏目。

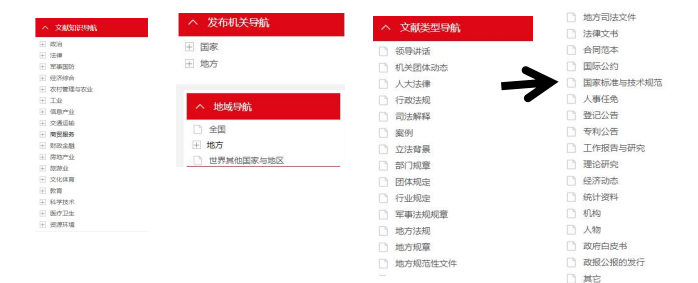

#### 四、特色检索

### 1. 一框式检索

首页提供一框式检索,支持主题,篇名,刊名,发文字号一框式检索。选择主题,输入 检索词 A,点击检索,跳转到标准检索界面,则默认在所有资源中检索主题为 A 的文献。

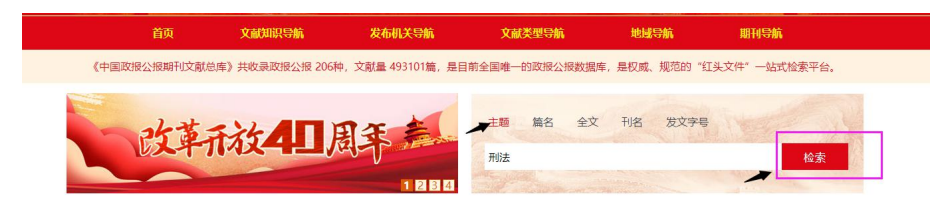

#### 2. 标准检索

首页点击检索,页面跳转入标准检索页面。

| ∨ 地域导航                                                                                                    |                                  | 篇名           |   |              |      |            |        | 模糊            |                   | 1                 |         |
|----------------------------------------------------------------------------------------------------|----------------------------------|--------------|---|--------------|------|------------|--------|---------------|-------------------|-------------------|---------|
| ◇ 发布机关导航                                                                                                    | 成者 一                             | 自名           | - |              |      |            |        | 2月63          |                   | v                 |         |
| ✓ 文献美型导航                                                                                                    |                                  |              |   |              |      |            |        |               |                   | -                 |         |
| へ 文献知识导航                                                                                                    | 成者 マ                             | 賃名           |   |              |      |            |        | 模糊            |                   | → ⊖ (             | Ð       |
| 王 政治                                                                                                    | 发文日期                             | yyyy-MM-dd   |   | 至 yyyy-MM-dd | 实施日期 | уууу-MM-dd | 至 уууу | -MM-dd        |                   |                   |         |
| 王 法律                                                                                                    | 更新时间                             | 不限           | × |              |      |            |        |               |                   |                   |         |
| 王 经济综合                                                                                                    |                                  |              |   |              |      |            |        |               |                   |                   |         |
|                                                                                                    |                                  |              |   |              |      |            |        |               |                   |                   |         |
| 王 农村管理与农业                                                                                                    | 重置条件                             | 检索           |   |              |      |            |        |               |                   |                   |         |
| <ul> <li>         衣村管理与农业      </li> <li>         工业         信息产业      </li> </ul>                                                                                        | 重置条件                             | 检索           |   |              |      |            |        |               |                   |                   |         |
| <ul> <li>              ₹ 次村管理与交业          </li> <li>             Ť 工业             </li> <li>             Ť 信息产业         </li> <li>             Ť 交通运输         </li> </ul> | 重置条件<br>非序: 发表日期                 | 检索相关度年期      |   |              |      |            |        | 共挑到 279       | 379 条,当前 1        | /13969页           | 88 🔳    |
|                                                                                                    | 重置条件<br><b>排序: 发表日期</b><br>字号 篇名 | 检索<br>相关度 年期 |   |              |      |            |        | 共挑到 279<br>刊名 | 379 条,当前 1<br>年/明 | / 13969 页<br>发文日期 | 問 :■ 操作 |

标准检索功能点如下:

左侧为检索范围选择区域,可选中一个或多个导航节点,进行检索。

中间为检索条件控制区,可通过 和 一按钮来增加和减少检索条件,"精确/模糊"表

示匹配方式。提供了主题,篇名,全文,刊名,发文字号,发文日期,实施日期,更新日期 等多种条件,可通过检索条件对文献进行组合检索。

重置条件:点击可一键清空所有检索条件设置。

#### 五、检索结果

检索结果出现后,用户可进行的操作包括选择排序,显示设置,下载,跳转到知网节等。 **排序:**在检索结果的上方,可以选择按照发表时间、相关度、年期进行排序,默认为"发 表时间排序"降序,再次点击之后则按照升序排列。

| 排序: | 发表日期相关度年期                             | 共             | 找到 71 条,当 | 前1/4页      |    |
|-----|---------------------------------------|---------------|-----------|------------|----|
| 序号  | 篇名                                    | 刊名            | 年/期       | 发文日期       | 操作 |
| 1   | 漳州市卫生健康委员会关于进一步明确非中医关别医师开具中药处方管理要求的通知 | 漳州市人民政<br>府公报 | 2021/02   | 2021-01-18 | *  |

显示设置:检索结果可设置按照详情显示或列表显示,默认为列表显示。

| <b>İ</b> 病:                   | 发表日期相关度年期                                                                                                    | ŧ                                                                    | 共我到 71 条,                                                     | 当前1/4页                                                                | 88                                                                                                    |
|-------------------------------|----------------------------------------------------------------------------------------------------|----------------------------------------------------------------------|---------------------------------------------------------------|-----------------------------------------------------------------------|----------------------------------------------------------------------------------------------------|
| 1漳                            | 州市卫生健康委员会关于进一步明确非 <mark>中医</mark> 类别医师开具中药处方管理要求的通知                                                                                                    |                                                                      |                                                               |                                                                       | 详情                                                                                                    |
| 漳州                            | 市人民政府公报 2021/02 发文字号: 漳卫医政[2021]2号                                                                                                    |                                                                      |                                                               | Ļ                                                                     |                                                                                                    |
| 发挥                            | <正>漳卫医政(2021)2号各县(市、区)、漳州开发区、常山开发区卫生健康局,漳州台南投资区、漳州高新区社会泰业管理局,古霸开发区社会发展局,市<br>中医药在治未病、疾病治疗和康复中的重要作用,根据国家卫生健康委员会办公厅、国家中医药管理局办公厅《关于印发第一批国家重点监控合理用药                                                                 | 适医疗机构:为推<br>药品目录(化药及                                                 | 进我市中医家<br>生物制品)的i                                             | 5事业健康快速8<br>通…                                                        | 覚展,充分                                                                                                    |
|                               | 2                                                                                                    | 发文日期: 2021-                                                          | 01-18 实施                                                      | 回期: 2021-01                                                           | -18 🕁                                                                                                    |
| 2 舟                           | 山市人民政府办公室关于印发舟山市基层中医师承培养工作实施方案的通知                                                                                                    |                                                                      |                                                               |                                                                       |                                                                                                    |
| 舟山                            | i市人民政府公报 2020/09 发文字号: 舟政办发[2020] 94号                                                                                                    |                                                                      |                                                               |                                                                       |                                                                                                    |
|                               |                                                                                                    |                                                                      |                                                               |                                                                       | -                                                                                                    |
| 2020                          | 《正·舟政力发[2020] 94号各县(区)人民政府,各功能区营委会,市政府直属各单位:《舟山市基层中医师承培养工作实施方案》已经市政府第53次常务会<br>0年9月29日                                                                                                    | ☆<br>中期, 2020                                                        | 发给你们,请约                                                       | 活合实际认真贯(                                                              | 则执行。                                                                                                    |
| 2020                          | 《正·丹政力发[2020] 94号各县(区)人民政府,各功能区管委会,市政府直属各单位:《舟山市基层中医师承培养工作实施方案》已经市政府第53次常务会<br>0年9月29日<br>2                                                                                                    | 议审议通过现印<br>发文日期: 2020-                                               | 发给你们,请约                                                       | 活合实际认真贯(<br>201期:2020-10                                              | 에표대도。<br>)-01 🕁                                                                                              |
| 2020<br>非序:                   | 《正子舟政力发[2020] 94号各县(区)人民政府,各功能区管委会,市政府直属各单位:《舟山市基层中医师承询养工作实施方案》已经市政府第53次常务会<br>0年9月29日<br>2<br>发表日期 相关度 年期                                                                                                    | ☆ 审议通过现印<br>使 文日期: 2020-<br>共                                        | 发给你们,请约<br>09-29 实施<br>找到 71 条, !                             | 店合实际认真贯(<br>◎日期: 2020-10<br>当前1/4页                                    | 9-01 🕹                                                                                                    |
| 2020<br><b>非序:</b><br>亲号      | 《正子舟政力发[2020] 94号各县(区)人民政府,各功能区管委会,市政府直属各单位:《舟山市基层中医师承询养工作实施方案》已经市政府第53次常务会<br>0年9月29日<br>2<br>发表目期 相关度 年期<br>篇名                                                                                                | ₩2 审议通过现印<br>使文日期: 2020-<br>共                                        | 发给你们,请约<br>09-29 实施<br>线到 71 条, 1<br>年/期                      | 活合实际认真责任 日期:2020-10 当前1/4页 发文日期                                       | 时执行。<br>D-01 业<br>提作 [3]                                                                                     |
| 202(<br><b>非序:</b><br>宗号      | 《正子舟政办发[2020] 94号各县(区)人民政府,各功能区管委会,市政府直属各单位:《舟山市基层中医师承询养工作实施方案》已经市政府第53次常务会<br>0年9月29日<br>发<br>表目期 相关度 年期<br>斎名<br>漳州市卫生健康委员会关于进一步明确非中医关别医师开具中药处方管理要求的通知                                                        | (以南议通过,现印<br>(以南议通过,现印<br>(支) (立) (立) (立) (立) (立) (立) (立) (立) (立) (立 | 发给你们,请鲜<br>09-29 实施<br>线到 71 条,<br>年/期<br>2021/02             | 活合实际认真责任<br>日期:2020-10<br>当前1/4页<br>发文日期<br>2021-01-18                | 0-01 🕹<br>日日<br>一道<br>1<br>1<br>1<br>1<br>1<br>1<br>1<br>1<br>1<br>1<br>1<br>1<br>1<br>1<br>1<br>1<br>1<br>1 |
| 2020<br><b>腓序:</b><br>序号<br>1 | <正シ舟政力炎[2020] 94号各長(区)人民政府,各功能区管委会,市政府直属各单位:《舟山市基层中医师承询养工作实施方案》已经市政府第53次常务会<br>0年9月29日          2         業         第各         漳州市卫生健康委员会关于进一步明确非中医关则医师开具中药处方管理要求的通知         舟山市人民政府办公室关于印发舟山市基层中医师承询养工作实施方案的通知 | 收率设通过现印<br>发文日期:2020-<br>共<br>刊名<br>漳州市人民政<br>府公报<br>舟山市人民政<br>府公报   | 送给你们、谏<br>09-29 实施<br>送到 71 条, 1<br>年/期<br>2021/02<br>2020/09 | 苦合实际认真责任<br>注目期:2020-10<br>当前1/4页<br>发文日期<br>2021-01-18<br>2020-09-29 | 000077。<br>                                                                                                  |

**跳转到知网节:**点击任意一条检索结果,即可跳转到该文献的知网节。用户可在知网节 进行文献下载,文献在线阅读,查看文献所在期刊和相关文章。点击右侧期刊文献信息可跳 转进入期刊详情页。

| 北京市地方税务局关于进一步加强个体工商户税收征管工作的公告<br>起席市人民政府公策2013年25周<br>建第:2013年第10年为进一步使中令市个体工商户的发展携展研究效率,原始投入及组织期(中华人民共和国的政府改善要求)及其主称同时的(个体工商户院改革期先期仍收置增先       |           |                                                             |       |
|----------------------------------------------------------------------------------------------------|-----------|-------------------------------------------------------------|-------|
| 志》(国家报务总局(2006)第16号令)等有关规定规规调整个体工啊户根处业务改填问题公告如下一、调整个体工商户个人所得税被走征收率(一)对个人所得税被走征收的个体工商户,被走月经<br>實統在2万元以下的,个人所得税征收率为0%,被运月经营额在2万元(含)至5万元之间的对临过2万元以 | đ         | 京市人民政府公报                                                    |       |
| 发布目瞭5013-09-27<br>实施目期2013-11-01                                                                                                    |           |                                                             |       |
| 波文字号北京市地方税务局公式2013年第10号<br>田 在鉱鋼装                                                                                                    |           | 1233051 07 102165 05 35 07 04 01<br>北京市人民政府公报•<br>2013年 26期 |       |
|                                                                                                    | 本期目录      | ]                                                           | 更多>>  |
| ・大丁和ス(小売市場が両端人才私意味人才必定な个人所得能的成件強力法)              ・             ・                                                                                | ·《北京市人民政府 | 的公报》变更为周刊出版                                                 |       |
|                                                                                                    | ·北京市人民政府主 | 关于开展第一次全市地理国情智                                              | 管查的通知 |
| <ul> <li>・) 水面相応を短期内・TI 水面和原本、サイン所特別用低加減加加加) 水面 地方 地方 地方 地方 地方 地方 地方 地方 地方 地方 地方 地方 地方</li></ul>                                                | ·北京市人民政府关 | +于加快推进养老服务业发展                                               | 的意见   |

# 六、期刊详情页

点击首页期刊导航,即可进入期刊导航界面。期刊导航界面支持按期刊类型,首字母或 刊名,ISSN,CN等检索项对期刊进行检索。检索结果可以选择图片,详情,列表进行展示, 点击检索结果,即可进入期刊详情页。或可通过点击上文中知网节期刊文献信息,直接进入 到特定刊物的期刊详情页。

|                                                                                                    | 首页 文献                                                                                                    | 11识导航 发布机关导线                                                                                                    | <b>际 又献类型导航</b>                                                                                                    | 地域导航                                                                                                    | 期刊导航                |               |     |                                           |                                                                                                    |                                                                                                    |
|----------------------------------------------------------------------------------------------------|----------------------------------------------------------------------------------------------------|----------------------------------------------------------------------------------------------------|----------------------------------------------------------------------------------------------------|----------------------------------------------------------------------------------------------------|---------------------|---------------|-----|-------------------------------------------|----------------------------------------------------------------------------------------------------|----------------------------------------------------------------------------------------------------|
| 肝门文献总库 / 期刊导航                                                                                                    |                                                                                                    |                                                                                                    |                                                                                                    |                                                                                                    |                     |               |     |                                           |                                                                                                    |                                                                                                    |
|                                                                                                    |                                                                                                    |                                                                                                    |                                                                                                    |                                                                                                    |                     |               |     |                                           | -                                                                                                    |                                                                                                    |
| ~ 政报分类导航                                                                                                    | 自学母导航 全部 4                                                                                                    | ABCDEFO                                                                                                    | 3 H I J K L N                                                                                                    |                                                                                                    | QRS                 | 1 0 1         | / W | XY                                        | Z                                                                                                    |                                                                                                    |
| 全国人大政协政报公报                                                                                                    |                                                                                                    | 刊名(曾用刊名)                                                                                                    | ▲ 请输入检索条件                                                                                                    |                                                                                                    |                     |               |     |                                           |                                                                                                    |                                                                                                    |
| 国务院及所属各部委政报公报                                                                                                    |                                                                                                    | 刊名(曾用刊名                                                                                                    | 3                                                                                                    |                                                                                                    |                     |               |     |                                           |                                                                                                    |                                                                                                    |
| 地方各级人大政协政报公报                                                                                                    | 共我到 119 条,当前 1 / 6 页                                                                                                    | 主办单位                                                                                                    |                                                                                                    |                                                                                                    |                     |               |     |                                           | 复合影响因子                                                                                                    | -                                                                                                    |
|                                                                                                    | 安徽省人                                                                                                    | CN<br>民政府公                                                                                                    | mment of Anhui Province                                                                                                    |                                                                                                    |                     |               |     |                                           |                                                                                                    |                                                                                                    |
| 地方省级人民政府政策公规                                                                                                    | 9RE1/8:                                                                                                    | ISSN<br>安徽政报                                                                                                    |                                                                                                    |                                                                                                    |                     |               |     |                                           |                                                                                                    |                                                                                                    |
| 司法机关政报公报                                                                                                    | 間刊 CN: 34-13<br>Journal 載文量: 32                                                                                                    | 256/D 创刊年: 1952<br>294 被引以数: 370 下飯次数: 84                                                                                                    | 55                                                                                                    |                                                                                                    |                     |               |     |                                           |                                                                                                    | 安徽省人民政府会任                                                                                                    |
| 行业公报公告                                                                                                    |                                                                                                    |                                                                                                    |                                                                                                    |                                                                                                    |                     |               |     |                                           |                                                                                                    | 8982                                                                                                    |
|                                                                                                    | J                                                                                                    | manufacture of two                                                                                                    |                                                                                                    |                                                                                                    |                     |               |     |                                           |                                                                                                    |                                                                                                    |
|                                                                                                    | 北京市人                                                                                                    | 、民政府公报                                                                                                    |                                                                                                    |                                                                                                    |                     |               |     |                                           |                                                                                                    |                                                                                                    |
|                                                                                                    | 主办单位:                                                                                                    | 北京市人民政府                                                                                                    |                                                                                                    |                                                                                                    |                     |               |     |                                           |                                                                                                    |                                                                                                    |
|                                                                                                    | ISSN: 100                                                                                                    | 19-2862 CN: 11-4172/D 创刊年:                                                                                                    | : 1999                                                                                                    |                                                                                                    |                     |               |     |                                           |                                                                                                    | 北京市人民政府公園                                                                                                    |
|                                                                                                    | Journal 96.8.m. 24                                                                                                    | 400 100910/aut: 02 1980/aut: 100                                                                                                    | 00                                                                                                    |                                                                                                    |                     |               |     |                                           |                                                                                                    |                                                                                                    |
|                                                                                                    |                                                                                                    |                                                                                                    |                                                                                                    |                                                                                                    |                     |               |     |                                           |                                                                                                    |                                                                                                    |
|                                                                                                    |                                                                                                    |                                                                                                    |                                                                                                    |                                                                                                    |                     |               |     |                                           |                                                                                                    |                                                                                                    |
|                                                                                                    |                                                                                                    |                                                                                                    |                                                                                                    |                                                                                                    |                     |               |     |                                           |                                                                                                    |                                                                                                    |
|                                                                                                    | 12.                                                                                                    |                                                                                                    |                                                                                                    |                                                                                                    |                     |               |     |                                           | _                                                                                                    |                                                                                                    |
| 同类期刊推荐                                                                                                    | P.                                                                                                    |                                                                                                    |                                                                                                    |                                                                                                    |                     |               |     |                                           | 本                                                                                                    | 年度期刊                                                                                                    |
| 同类明刊推荐                                                                                                    |                                                                                                    |                                                                                                    | 北京市人民                                                                                                    | 民政府公报                                                                                                    |                     |               |     |                                           | 本                                                                                                    | 年度期刊                                                                                                    |
| 同美期刊推荐                                                                                                    | · A                                                                                                    |                                                                                                    | 北京市人日<br>2021年                                                                                                    | <b>民政府公报</b><br><sub>■34期</sub>                                                                                       |                     |               |     |                                           | 本                                                                                                    | 年度期刊                                                                                                    |
| 同美明刊推荐                                                                                                    | · 🔒                                                                                                    | 3                                                                                                    | <b>北京市人</b>                                                                                                    | <b>民政府公报</b><br><sub>₩34期</sub>                                                                                       |                     |               |     |                                           | 本                                                                                                    | 年度期刊                                                                                                    |
| 同美期刊推荐                                                                                                    |                                                                                                    | ■<br>· 主办单位:北京市人民政<br>1008-半日                                                                                                    | 北京市人E<br>2021:                                                                                                    | <b>民政府公报</b><br><sup>₩34期</sup>                                                                                       |                     |               |     |                                           | <b>本</b>                                                                                                    | 年度期刊                                                                                                    |
| 同 <b>送明刊推荐</b>                                                                                                    | <b>使</b><br>北京市人民政府公报                                                                                                    | <ul> <li>・ 主办单位:北京市人民政</li> <li>・ 刊期: 半月</li> <li>・ 出版地:北京市</li> </ul>                                                                                                    | <b>北京市人</b><br>2021                                                                                                    | <b>民政府公报</b><br><sup>≖34期</sup>                                                                                       |                     |               |     |                                           | 本                                                                                                    | 年度期刊<br>응<br>2484.Ktars28                                                                                                    |
| 同类卵刊推荐<br>2011年1月20日公报<br>2011年1月21日<br>2011年1月21日<br>2011年1月21日<br>2011年1月21日<br>2011年1月21日<br>2011年1月21日<br>2011年1月21日<br>2011年1月21日<br>2011年1月21日<br>2011年7月21日<br>2011年7月11日<br>2011年7月11日<br>2011年7月111日<br>2011<br>2011<br>2011<br>2011<br>2011<br>2011<br>2011 | <b>使</b><br>北京市人民政府公报                                                                                                    | <ul> <li>・主ク単位:北京市人民政</li> <li>・刊明:半月</li> <li>・出版地:北京市</li> <li>・155N:1009-2862</li> </ul>                                                                                                    | <b>北京市人[</b><br>2021                                                                                                    | <b>民政府公报</b><br><sup>≆34期</sup>                                                                                       |                     |               |     |                                           | 本                                                                                                    | 年度期刊                                                                                                    |
| 同类即计推荐<br>梁徽人取政府公报<br>· 審政服<br>· 新政规<br>· 法市人人取政府公报                                                                                                    | 北京市人民政府公报                                                                                                    | <ul> <li>主が単位:北市市人氏認</li> <li>・主原単位:北市市人氏認</li> <li>・・・・・・・・・・・・・・・・・・・・・・・・・・・・・・・・・・・・</li></ul>                                                                                                    | <b>北京市人[</b><br>2021/<br>208                                                                                                    | <b>民政府公报</b><br><sup>≆34期</sup>                                                                                       |                     |               |     |                                           | <b>本</b>                                                                                                    | 年度期刊<br>年度の時代<br>年度の<br>年度の                                                                                                    |
| 同类即刊推荐<br>梁徽人民政府公报<br>· 審政服<br>· 研政規<br>· 法市人民政府公报<br>· 建政报                                                                                                    | 北京市人民政府公根<br>・<br>・<br>・<br>・<br>・                                                                                                    | <ul> <li>主が単位:北市市人民政</li> <li>计例:半月</li> <li>出版地:北市市</li> <li>ISSN:1009-2862</li> <li>CN: 11-4172/D</li> </ul>                                                                                                    | <b>北京市人[</b><br>2021:                                                                                                    | <b>民政府公报</b><br>第34期                                                                                                  |                     |               |     |                                           | *                                                                                                    | 年度期刊                                                                                                    |
| 同类明刊指存           富貴人民政府公报                                                                                                    | 北京市人民政府公根<br>・・・・・・・・・・・・・・・・・・・・・・・・・・・・・・・・・・・・                                                                                                    | - 主办单位::北市市人民医<br>- 计师::半月<br>- 出版地:北京市<br>- ISSN::1009-2862<br>- CN:: 11-4172/D                                                                                                    | <b>北京市人[</b><br>2021)                                                                                                    | 民政府公报<br><sup>₩34期</sup>                                                                                              |                     |               |     |                                           | *                                                                                                    | 416/1917)                                                                                                    |
| 同 芝 明 1 能                                                                                                    | المعالمة المعالمة م<br>المعالمة المعالمة المعالمة المعالمة المعالمة المعالمة المعالمة المعالمة المعالمة المعالمة المعالمة المعالمة الم                                                                                                    | <ul> <li>主办单位:北市市人民部</li> <li>・利用:半月</li> <li>・制度(壁:北京市</li> <li>・ISSN:1009-2862</li> <li>・CN:11-4172/D</li> <li>・O</li> <li>・2018 2017 2016 2015</li> </ul>                                                                                                    | 北京市人(<br>2021)<br>209<br>5 2014 2013 2012 201                                                                                                    | <b>民政府公报</b><br>〒34期<br>1 2009 2008 21                                                                                | 007 2006 ;          | 2005          |     |                                           | <u>م</u>                                                                                                    | 4:0:0010           4:0:0010           4:0:0010           2:0:0100:0010           2:0:0100:0010           2:0:0100:0010                                                                                                    |
| 同 芝 明 1 能                                                                                                    |                                                                                                    | <ul> <li>・主小単位:北市地人民級</li> <li>・利用:半月</li> <li>・出原地:北市地</li> <li>・出原地:北市地</li> <li>・日本市・</li> <li>・155N:1009-2862</li> <li>・N:11-4172/D</li> <li>2018 2017 2016 2011</li> <li>2018 2017 2016 2011</li> <li>2018 2017 2016 2011</li> <li>2018 2017 2016 2011</li> </ul>                                                                                                    | 北京市人E<br>2021<br>2019<br>5 2014 2013 2012 201<br>24 23 22 21 20                                                                                                    | <b>民政府公报</b><br>≆3期<br>1 2009 2008 21<br>0 19 18 17                                                                   | 007 2006 2          | 2005          |     |                                           | 2                                                                                                    | 年度期刊<br>・<br>・<br>・<br>・<br>・<br>・<br>・<br>・<br>・<br>・<br>・<br>・<br>・                                                                                                    |
| 両美期刊前若<br>留質人民政府公报<br>書政限<br>                                                                                                    | Lxrb.Lxb.rh.Lxb.rh.rh.lxb.rh.rh.lxb.rh.rh.lxb.rh.rh.rh.rh.rh.rh.rh.rh.rh.rh.rh.rh.rh.                                                                                                    | <ul> <li>・主の中位:北京市人民部</li> <li>・100年:半月</li> <li>・出京地:小京市</li> <li>・155%:100-2862</li> <li>・CN:11-4172/D</li> <li>・CN:11-4172/D</li> <li>2018 2017 2016 2011</li> <li>2018 2017 2016 2011</li> <li>2018 2017 2016 2011</li> </ul>                                                                                                    | 北京市人E<br>2021<br>5 2014 2013 2012 2017<br>24 23 22 21 20<br>日報                                                                                                    | <b>民政府公报</b><br>筆3期<br>1 2009 2008 20<br>0 19 18 17                                                                   | 007 2006 ;<br>16 15 | 2005          |     |                                           | ۵<br>۲                                                                                                    | 年夜期刊<br>・<br>・<br>・<br>・<br>・<br>・<br>・<br>・<br>・<br>・<br>・<br>・<br>・                                                                                                    |
| 阿美期刊指表                                                                                                    | Lxrb.Lxb.max           Lxrb.Lxb.max           Lxrb.Lxb.max           Lxrb.Lxb.max           Lxrb.Lxb.max           Lxrb.Lxb.max           Lxrb.Lxb.max           Lxb.Lxb.max           Lxb.Lxb.Lxb.max           Lxb.Lxb.Lxb.Lxb.Lxb.Lxb.Lxb.Lxb.Lxb.Lxb.                                                                                                    | <ul> <li>主が単位:北市地人民部</li> <li>计師:半月</li> <li>出話部:北市市</li> <li>155%:100-2662</li> <li>・N: 11-4172/D</li> <li>2018 2017 2016 2011</li> <li>2018 2017 2016 2011</li> <li>20 29 28 27 26</li> </ul>                                                                                                    | 北京市人<br>2021<br>203<br>204 2013 2012 201<br>24 23 22 21 20<br>日来                                                                                                    | <b>民政府公报</b><br>#34周<br>1 2009 2008 20<br>0 19 18 17                                                                  | 007 2006 2          | 2005          |     |                                           | 2<br>2                                                                                                    | 年度期刊<br>・<br>・<br>・<br>・<br>・<br>・<br>・<br>・<br>・<br>・<br>・<br>・<br>・                                                                                                    |
| 両美御刊植存           濃縮人民政庁公报           濃縮人民政庁公报           湯次税           小川政策           建た人民政庁公报           建築人民代表大会局分委员会公报           建築人民代表大会局分委员会公报           建築人民政府公报           (清政現           二次市人民政府公报                                                                                                    | Control Control Contr | <ul> <li>主が単位:北市市人民級</li> <li>・ 北市市</li> <li>・ 日間:半月</li> <li>・ 日話(第:100)-2662</li> <li>・ CN: 11-4172/D</li> <li>2018 2017 2016 2011</li> <li>30 29 28 27 26</li> <li>・ CN: 11-4172/D</li> <li>・ CN: 11-4172/D</li></ul> | 北京市人<br>2021<br>2011<br>2017<br>2014 2013 2012 201<br>24 23 22 21 20<br>日来<br>日来                                                                                                    | <b>民政府公报</b><br>第34期<br>1 2009 2008 20<br>3 19 18 17                                                                  | 007 2006 ;<br>16 15 | 2005<br>14 12 |     | 9.                                        | ►<br>2<br>-15                                                                                                    | 年位3月刊<br>- 年位4月代日本<br>- 年位4月代日本<br>- 年位4月代日本<br>- 年代日本<br>- 年代 |
| 回美期刊指表           磁論人民政府公报           審政限           小附政限           設示市人民政府公报           建築力展代表大会等考委员会公报           建築力局政府公报           建築力局政府公报           建築力局政府公报           古大自民政府公报           古大自民政府公报           西古人民政府公报                                                                                                    |                                                                                                    |                                                                                                    | 北京市人<br>2021<br>2021<br>2013 2012 201<br>24 23 22 21 20<br>日来<br>り法(2021版)) 的選切                                                                                                    | <b>民政府公报</b><br>≆3期<br>1 2009 2008 21<br>0 19 18 17                                                                   | 007 2006 :<br>16 15 | 2005          |     |                                           | 2<br>2<br>2<br>-15<br>-20                                                                                                    | 年度明刊<br>・・・・・・・・・・・・・・・・・・・・・・・・・・・・・・・・・・・・                                                                                                    |
| 両支期利損存<br>な留意人民政庁公报<br>体留政限<br>健康大人民政庁公报<br>健康大民代表大会常务委员会公报<br>建築人民政庁公报<br>二                                                                                                    |                                                                                                    | <ul> <li>主の単位:北市山人民政         ・10月:半月         <ul> <li>40月:半月</li> <li>40月:半月</li> <li>40月:半月</li> <li>40月:半月</li> <li>40月:半月</li> <li>40月:20日</li> <li>40日</li> <li>40日</li></ul></li></ul>                                                                                                    | 北京市人<br>2021<br>2021<br>2013 2012 201<br>24 23 22 21 20<br>日来<br>時法(2021版)) 的勝知                                                                                                    | <b>民政府公报</b><br>≆3期<br>1 2009 2008 20<br>0 19 18 17                                                                   | 007 2006 ;<br>16 15 | 2005          |     | 9-<br>16-                                 | <ul> <li>≥</li> <li>-15</li> <li>-20</li> </ul>                                                                                                    | 年史明刊                                                                                                    |
| 回芝期刊指表           深留着人用政府公报           金森取良           外の双環           国政市人用政府公报           建築市人用政府公报           建築市人用政府公报           建築市人用政府公报           建築市人用政府公报           建築市人用政府公报           建築市人用政府公报           市政現           市政現                                                                                                    | ・         ・         ・         ・         ・         ・         ・         ・         ・         ・         ・         ・         ・         ・         ・         ・         ・         ・         ・         ・         ・         ・         ・         ・         ・         ・         ・         ・         ・         ・         ・         ・         ・         ・         ・         ・         ・         ・         ・         ・         ・         ・         ・         ・         ・         ・         ・         ・         ・         ・         ・         ・         ・         ・         ・         ・         ・         ・         ・         ・         ・         ・         ・         ・         ・         ・         ・         ・         ・         ・         ・         ・         ・         ・         ・         ・         ・         ・         ・         ・         ・         ・         ・         ・         ・         ・         ・         ・         ・         ・         ・         ・         ・         ・         ・         ・         ・         ・         ・         ・         ・         ・         ・         ・         ・         ・         ・                                                                                                            | 主力単位:北市市人民委           ・106:半月           ・106:21:00-2652           ・11:41:12/D           2           2018         2017           2018         2017           2018         2017           2018         2017           2018         2017           2018         2017           2018         2017           2018         2017           2018         2017           2018         2017           2018         2017           2018         2017           2018         2017           2018         2017           2018         2017           2018         2017           2018         2017           2019         2018           2017         2016           2018         2017           2018         2017           2019         2018           2019         2018           2010         2017           2010         2018           2017         2018           2018         2017           2019         2018           2010         2019 </td <td>よいたまでもよい。<br/>との14 2013 2012 201<br/>24 23 22 21 20<br/>日来<br/>ゆり法(2021版))的迷い<br/>大法地磁時(2021版))的迷い<br/>特別法の示応能が、明白的若干機能</td> <td><b>民政府公报</b><br/>第34周<br/>1 2009 2008 20<br/>1 1 2009 2008 21<br/>1 1 2009 18 17</td> <td>007 2006 ;<br/>16 15</td> <td>2005</td> <td></td> <td>9.<br/>16-<br/>21-</td> <td><ul> <li>≥</li> <li>-15</li> <li>-20</li> <li>-26</li> </ul></td> <td>年安期刊<br/>・<br/>・<br/>・<br/>・<br/>・<br/>・<br/>・<br/>・<br/>・<br/>・<br/>・<br/>・<br/>・</td>                                                                                                    | よいたまでもよい。<br>との14 2013 2012 201<br>24 23 22 21 20<br>日来<br>ゆり法(2021版))的迷い<br>大法地磁時(2021版))的迷い<br>特別法の示応能が、明白的若干機能                                                                                                    | <b>民政府公报</b><br>第34周<br>1 2009 2008 20<br>1 1 2009 2008 21<br>1 1 2009 18 17                                          | 007 2006 ;<br>16 15 | 2005          |     | 9.<br>16-<br>21-                          | <ul> <li>≥</li> <li>-15</li> <li>-20</li> <li>-26</li> </ul>                                                                                                    | 年安期刊<br>・<br>・<br>・<br>・<br>・<br>・<br>・<br>・<br>・<br>・<br>・<br>・<br>・                                                                                                    |
| 回芝期刊指表           深留為人民政庁公报           学者政保           外の双環           認知者人民政庁公报           建築大人民政庁公报           建築人民政庁公报           建築人民政庁公报           建築人民政庁公报           建築人民政庁公报           市政環           「古社集田冶区人民政庁公报                                                                                                    |                                                                                                    |                                                                                                    | よい京市人民<br>2021<br>2021<br>2021<br>2014 2013 2012 201<br>24 23 22 21 20<br>日来<br>時は1.2021間の)的通知<br>二、<br>(本語句明(2021間の)) 的通知<br>二、<br>(本語句明(2021間の)) 的通知<br>二、<br>(本語句明(2021間の)) 的通知<br>二、<br>(本語句明(2021間の)) 的通知<br>二、<br>(本語句明(2021間の)) 的通知<br>二、<br>(本語句明(2021間の)) (本語句明(2021間の))                                                                                                    | 民政府公报<br>第34周<br>1 2009 2008 21<br>0 19 18 17<br>3 約3勝20                                                              | 007 2006 ;<br>16 15 | 14 12         |     | 9.<br>16-<br>21-<br>44:                   | <ul> <li>▲</li> <li>-15</li> <li>-20</li> <li>-26</li> <li>-49</li> </ul>                                                                                                    | 年度明刊<br>                                                                                                    |
| 阿芝期刊推荐     「「「「」」」     「「」」     「」」     「」」     「」」     「」」     「」」     「」」     「」」     「」」     「」」     「」」     「」」     「」」     「」」     「」」     「」」     「」」     「」」     「」」     「」」     「」」     「」」     「」」     「」」     「」」     「」」     「」」     「」」     「」」     「」」     「」」     「」」     「」」     「」」     「」」     「」」     「」」     「」」     「」」     「」」     「」」     「」」     「」」     「」」     「」」     「」」     「」」     「」」     「」」     「」」     「」」     「」」     「」」     「」」     「」」     「」」     「」」     「」」     「」」     「」」     「」」     「」」     「」」     「」」     「」     「」」     「」」     「」」     「」     「」」     「」」     「」     「」     「」     「」     「」     「」     「」     「」     「」     「」     「」     「」     「」     「」     「」     「」     「」     「」     「」     「」     「」     「」     「」     「」     「」     「」     「」     「」     「」     「」     「」     「」     「」     「」     「」     「」     「」     「」     「」     「」     「」     「」     「」     「」     「」     「」     「」     「」     「」     「」     「」     「」     「」     「」     「」     「」     「」     「」     「」     「」     「」     「」     「」      「」     「」     「」     「」                                                                                                    | ・         ・         ・         ・         ・         ・         ・         ・         ・         ・         ・         ・         ・         ・         ・         ・         ・         ・         ・         ・         ・         ・         ・         ・         ・         ・         ・         ・         ・         ・         ・         ・         ・         ・         ・         ・         ・         ・         ・         ・         ・         ・         ・         ・         ・         ・         ・         ・         ・         ・         ・         ・         ・         ・         ・         ・         ・         ・         ・         ・         ・         ・         ・         ・         ・         ・         ・         ・         ・         ・         ・         ・         ・         ・         ・         ・         ・         ・         ・         ・         ・         ・         ・         ・         ・         ・         ・         ・         ・         ・         ・         ・         ・         ・         ・         ・         ・         ・         ・         ・         ・         ・         ・         ・         ・         ・         ・                                                                                                            |                                                                                                    | よりまたよう とうしょう ひょう ひょう ひょう ひょう ひょう ひょう ひょう ひょう ひょう ひ                                                                                                    | 民政府公报<br>#34期 <ol> <li>2009</li> <li>2008</li> <li>20</li> <li>19</li> <li>18</li> <li>17</li> <li>3) 約3時初</li> </ol> | 007 2006 ;<br>16 15 | 2005          |     | 9.<br>16-<br>21-1<br>444<br>444           | -15<br>-20<br>-26<br>-49<br>-63                                                                                                    |                                                                                                    |
| 同芝駅刊提存           深留省人用政府公报                                                                                                    | ・・・・・・・・・・・・・・・・・・・・・・・・・・・・・・・・・・・・                                                                                                    |                                                                                                    | 北京市人<br>2021<br>2021<br>2021<br>2021<br>2021<br>2021<br>2021<br>2012<br>2012<br>2012<br>2012<br>2012<br>2012<br>2012<br>2012<br>2012<br>2012<br>2012<br>2012<br>2012<br>2012<br>2012<br>2012<br>2014<br>2012<br>2014<br>2012<br>2014<br>2015<br>2014<br>2015<br>2014<br>2015<br>2014<br>2015<br>2014<br>2015<br>2014<br>2015<br>2014<br>2015<br>2014<br>2015<br>2014<br>2015<br>2015 | 民政府公报<br>第34期<br>1 2009 2008 20<br>1 1 2009 2008 20<br>1 1 1 1 1 1 1 1 1 1 1 1 1 1 1 1 1 1 1                          | 007 2006 3          | 14 12         |     | 9-<br>16-<br>21-1<br>44-<br>62-<br>64-64- | <ul> <li>*</li> <li>*</li></ul> | 42639141           42643468958           42643468958           2021442393           2021442393           426448958           2021442393           2021442393           2021442393           2021442393           2021442393           2021442393           2021442393           2021442393           2021442393                                                                                                    |